# Rsync-Backup von DSM 6 zu DSM 5

## Einstellungen an der "Ziel-NAS"

Folgende Einstellungen sind am Datensicherungsziel zu tätigen. In diesem Fall hat die Ziel-NAS DSM 5 installiert.

## 1. SSH-Dienst aktivieren

Damit die Datensicherung verschlüsselt über das Netzwerk erfolgt, sollte der *SSH-Dienst* unter *Terminal & SMTP* aktiviert sein.

| 1                                                             | Systemsteuerung                                                                                                |        | P —   |         | × |
|---------------------------------------------------------------|----------------------------------------------------------------------------------------------------|--------|-------|---------|---|
| Suche                                                         | Terminal SNMP                                                                                                  |        |       |         |   |
| 💬 Benachrichtigung                                            | Verwenden Sie den Terminal-Dienst, um sich anzumelden und Ihr System zu verwalten.<br>Telnet-Dienst aktivieren |        |       |         |   |
| 🛃 Aufgabenplaner                                              | SSH-Dienst aktivieren                                                                                          |        |       |         |   |
| 실 Hardware & Energie                                          | Port: 22<br>Erweiterte Einstellungen                                                                           |        |       |         |   |
| 1 Externe Geräte                                              | Anmerkung: Das Passwort für die Anmeldung über SSH/Telnet ist identisch mit dem Admin-Konto.                   |        |       |         |   |
| <ul> <li>Aktualisieren &amp;</li> <li>Wiederherst.</li> </ul> |                                                                                                    |        |       |         |   |
| ∧ Anwendungen                                                 |                                                                                                    |        |       |         |   |
| 🚯 Webdienste                                                  |                                                                                                    |        |       |         |   |
| Berechtigungen                                                |                                                                                                    |        |       |         |   |
| Anwendungsportal                                              |                                                                                                    |        |       |         |   |
| Terminal & SNMP                                               | Über                                                                                                    | nehmen | Zurüc | ksetzer | n |

## 2. Netzwerk-Sicherungsdienst aktivieren

Damit die Synology NAS als rsync-Server dienen kann muss jetzt unter *Datensicherung und Replikation* in den *Sicherungsdiensten* den *Netzwerk-Sicherungsdienst* (ebenfalls mit Port 22) aktiviert werden:

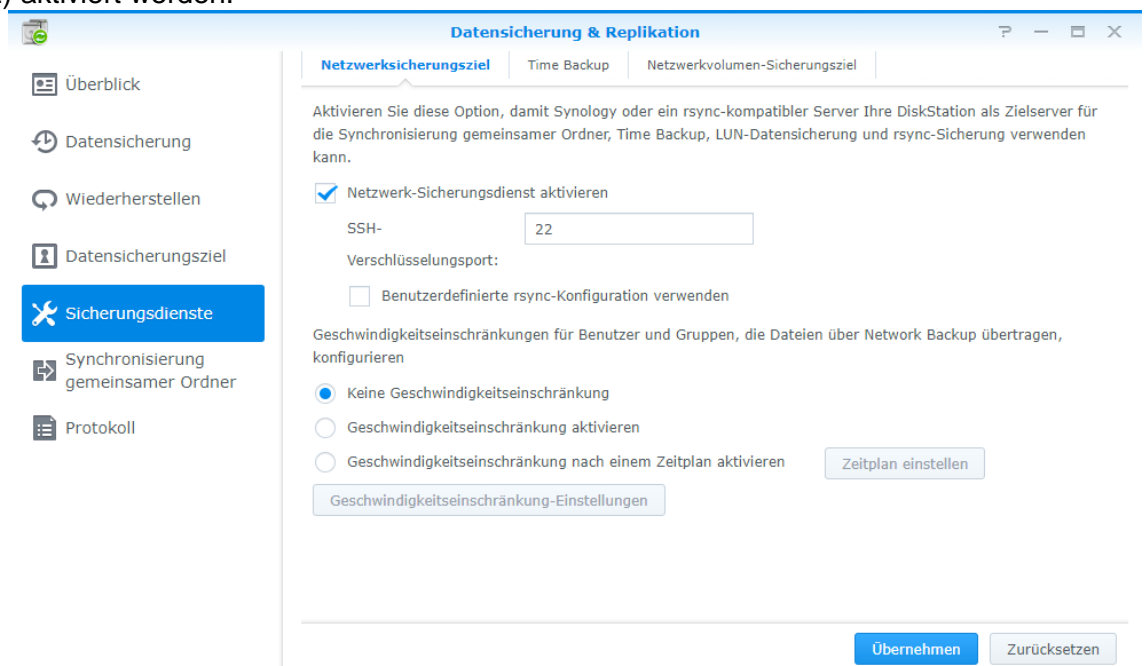

Nachdem der *Netzwerk-Sicherungsdienst* eingeschaltet wurde, wird automatisch ein gemeinsamer Ordner *NetBackup* erstellt. Dort werden die Backups später gespeichert.

## 3. Externer Zugriff einrichten

Da Ursprungs- und Zielserver in verschiedenen Netzwerken stehen sollte der externe Zugriff am Zielserver funktionieren. Dazu verwendet man entweder das vorinstallierte *EZ-Internet* Paket oder konfiguriert den Zugriff manuell. Damit die richtigen Portfreigaben getätigt werden können, müssen die Freigaben auch am Router gemacht werden. Die selbstständige Portfreigabe sollte man nicht verwenden, da ansonsten bei einem Neustart des Geräts keine Verbindung mehr hergestellt werden kann.

|                      |                 | System                  | steuerung         |        | ? — E X                 |
|----------------------|-----------------|-------------------------|-------------------|--------|-------------------------|
| Suche                | DDNS Routerko   | onfiguration Erweitert  |                   |        |                         |
| ∧ Gemeinsame Dateien | Hinzufügen Be   | earbeiten Löschen Jetzt | aktualisieren Ang | passen |                         |
| 🔀 Gemeinsamer Ordner | Serviceanbieter | Hostname                | Externe Adresse   | Status | Zeit der letzten Aktual |
| -                    | Synology        | ackup.myDS.me           | 173               | Normal | 2017-07-22 16:23        |
| ← Dateidienste       |                 |                         |                   |        |                         |
| 2 Benutzer           |                 |                         |                   |        |                         |
| •                    |                 |                         |                   |        |                         |
| 💢 Gruppe             |                 |                         |                   |        |                         |
| Domain/LDAP          |                 |                         |                   |        |                         |
| . Konnaktivität      |                 |                         |                   |        |                         |
| × Konnektivität      |                 |                         |                   |        |                         |
| 🥖 QuickConnect       |                 |                         |                   |        |                         |
| R Externer Zugriff   |                 |                         |                   |        |                         |
|                      |                 |                         |                   |        |                         |

Danach sollte der externe Zugriff getestet werden.

Verwendet man den Port 22 für SSH, gibt es nach kurzer Zeit sehr viele Anmeldeversuche von Indien & co. (3) Ich empfehle es, einen anderen unbelegten Port zu verwenden.

## Einstellungen an der "Ursprungs-NAS" (diese NAS wird gesichert)

## 1. Hyper Backup

In Hyper Backup klickt man unten links auf + und Datensicherungsaufgabe.

| •                      |                                   | Hyper Backup                                                         |        |
|------------------------|-----------------------------------|----------------------------------------------------------------------|--------|
| Daily                  | Erfold<br>Letzte Dat<br>Nächste g | ensicherung: 2017-07-02 10:00<br>eplante Sicherung: 2017-07-03 10:00 |        |
|                        | Ziel                              | Online                                                               | Aufga  |
|                        | Gemeinsamer Ordner:               | usbshare1                                                            | Geme   |
|                        | Verzeichnis:                      | HyperBackup                                                          | Applik |
|                        | Besitzer:                         | admin                                                                | Аррік  |
|                        | Verwendete Größe:                 | 298.72 GB                                                            | Zeitpl |
|                        | Integritätsprüfung:               | Noch nicht durchgeführt                                              |        |
| Datensicherungsaufgabe | Versionsliste                     |                                                                      | Ein    |

### 2. Verbinden mit rsync-Server

Als Datensicherungsziel wähle man Remote rsync-Server und klickt auf Weiter.

|                                                          | Datensicherungs-Assistent | ×                |
|----------------------------------------------------------|---------------------------|------------------|
| Datensicherungsziel                                      |                           |                  |
| Wählen Sie den Typ Ihres Dater                           | nsicherungsziels aus.     |                  |
|                                                          |                           | S                |
| Lokaler freigegebener<br>Ordner und externer<br>Speicher | Remote Synology NAS       | Synology C2 Beta |
| R                                                        |                           |                  |
| Remote rsync-Server                                      | WebDAV                    | S3-Speicher      |
| AZR                                                      |                           | =                |
|                                                          |                           | Weiter Abbrechen |

#### 3. Datensicherungsziel-Einstellungen

Im nächsten Schritt trägt man folgendes ein:

| Synology rsync-Server |                                           |
|-----------------------|-------------------------------------------|
| ackup.myds.me         | •                                         |
| Ein                   | -                                         |
| 22                    |                                           |
| admin                 |                                           |
|                       |                                           |
| NetBackup             |                                           |
| DS216II_Backup        |                                           |
| E                     | Ein  22 admin NetBackup DS216II_Backup en |

Wenn alles geklappt hat, sollte der gemeinsame Ordner *NetBackup* nach der Eingabe von Benutzername und Passwort automatisch angezeigt werden.

Das Verzeichnis ist der Name des Ordners, welcher später an der Ziel-NAS unter *NetBackup/xxx* zu finden ist.

## 4. Datensicherung

Nun wählt man die zu sichernden Ordner und Pakete aus.

| Datensicherung                                                                   | Sich                  | erung von A             | nwendungen                 |                   |                     |        |
|----------------------------------------------------------------------------------|-----------------------|-------------------------|----------------------------|-------------------|---------------------|--------|
| Wählen Sie die (freigegebenen) Ordner aus, die gesichert werden sollen.          | Wähle                 | en Sie die Anwe         | endungen aus, die Sie sich | ern möchten.      |                     |        |
| <ul> <li>Volume 2 (SHR, btrfs)</li> <li>Familie</li> <li>homes</li> </ul>        | <ul> <li>✓</li> </ul> | Anwendung               | DNS Server<br>2.2.1-3050   | Gemeinsamer O 👔   | Deaktiviert<br>Nein | 0      |
| <ul> <li>music</li> <li>photo</li> <li>surveillance</li> <li>USB-Copy</li> </ul> |                       |                         | Mail Server<br>1.6.3-0488  |                   | Nein                |        |
| <ul> <li>▶ ✓ video</li> <li>▶ ✓ web</li> </ul>                                   |                       |                         | MariaDB 10<br>10.0.30-0005 |                   | Ja                  |        |
|                                                                                  | <b>√</b>              | <b>*</b>                | Photo Station              | photo             | Nein                |        |
|                                                                                  | 6 Anw                 | vendungen auso<br>urück | gewählt; 0 Anwendungen r   | iicht ausgewählt. | Weiter Abb          | rechen |

## 5. weitere Einstellungen

|                                                                                                    |                                                                                                    | Datoncio                                                                                                    | herunas-/                                                                          | Assistent                                     |                                     |                    |                    |              |
|----------------------------------------------------------------------------------------------------|----------------------------------------------------------------------------------------------------|----------------------------------------------------------------------------------------------------|------------------------------------------------------------------------------------|-----------------------------------------------|-------------------------------------|--------------------|--------------------|--------------|
|                                                                                                    |                                                                                                    | Datensic                                                                                                    |                                                                                    |                                               |                                     |                    |                    |              |
| Datens                                                                                              | sicherungseins                                                                                                    | stellungen                                                                                                    |                                                                                    |                                               |                                     |                    |                    |              |
| Vorgang                                                                                             |                                                                                                    | Netzwerksicherung                                                                                                    | auf DS210                                                                          |                                               | 7                                   |                    |                    |              |
| Auf                                                                                                 | aabenbenachrich                                                                                                    | tigung aktivieren 🕡                                                                                                    | 001 00210                                                                          | ,                                             |                                     |                    |                    |              |
| Kon                                                                                                 | nfigurationssicher                                                                                                    | ung aktivieren                                                                                                    |                                                                                    |                                               |                                     |                    |                    |              |
| Ges                                                                                                 | sicherte Daten ko                                                                                                    | mprimieren                                                                                                    |                                                                                    |                                               |                                     |                    |                    |              |
| Ban                                                                                                 | ndbreitenbeschrä                                                                                                    | nkung                                                                                                    | KB/s                                                                               |                                               |                                     |                    |                    |              |
| 🗸 Clie                                                                                              | ent-seitige Versch                                                                                                    | lüsselung aktivieren                                                                                                    |                                                                                    |                                               |                                     |                    |                    |              |
| Ken                                                                                                 | nwort:                                                                                                    |                                                                                                    |                                                                                    | •••                                           |                                     |                    |                    |              |
| Pas                                                                                                 | swort bestätigen                                                                                                    | :                                                                                                    | •••••                                                                              | •••                                           |                                     |                    |                    |              |
| 🖌 Sich                                                                                              | herungszeitplan a                                                                                                    | aktivieren                                                                                                    |                                                                                    |                                               |                                     |                    |                    |              |
| An                                                                                                  | den folgenden Ta                                                                                                    | gen ausführen:                                                                                                    | Täglio                                                                             | ch                                            | •                                   |                    |                    |              |
| Erst                                                                                                | te Ausführungsze                                                                                                    | eit:                                                                                                    | 07                                                                                 | ▼ : 05                                        | •                                   |                    |                    |              |
| Zurü                                                                                                | ick                                                                                                    |                                                                                                    |                                                                                    |                                               | We                                  | iter               | Abbre              | echer        |
| Zurü                                                                                                | tation                                                                                                    |                                                                                                    |                                                                                    |                                               | We                                  | iter               | Abbre              | echer        |
| Zurü                                                                                                | tation                                                                                                    | Datensic                                                                                                    | herungs- <i>l</i>                                                                  | Assistent                                     | We                                  | iter               | Abbre              | echer        |
| Zurü<br>ngsrot<br>Rotatio                                                                           | tation                                                                                                    | Datensic                                                                                                    | herungs- <i>i</i>                                                                  | Assistent                                     | We                                  | iter               | Abbre              | echer        |
| Zurü<br>ngsrof<br>Rotatio                                                                           | tation                                                                                                    | Datensic<br>en                                                                                                    | herungs- <i>i</i>                                                                  | Assistent                                     | We                                  | iter               | Abbre              | echer        |
| Zurü<br>ngsrof<br>Rotatio                                                                           | tation                                                                                                    | Datensic<br>en<br>aktivieren ()<br>um Rotieren von Sich                                                                                                    | herungs- <i>i</i>                                                                  | Assistent<br>ionen verwei                     | We                                  | iter               | Abbre              | echer        |
| Zurü<br>ngsrof<br>Rotatio                                                                           | tation<br>nseinstellung<br>herungsrotation a<br>gende Methode zu<br>Von den fr                                                                                                    | Datensic<br>en<br>aktivieren ()<br>um Rotieren von Sich<br>ühesten Versionen                                                                                                    | <b>herungs-</b> /                                                                  | Assistent<br>ionen verwe                      | we                                  | iter               | Abbre              | echer        |
| Zurü<br>ngsrot<br>Rotatio<br>V Sich<br>Folg                                                         | tation<br>nseinstellung<br>herungsrotation a<br>gende Methode zu<br>Von den fr<br>Smart Rec                                                                                                    | Datensic<br>en<br>aktivieren ()<br>um Rotieren von Sich<br>ühesten Versionen<br>ycle ()                                                                                                    | herungs- <i>I</i><br>erungsvers                                                    | Assistent                                     | we                                  | iter               | Abbre              | echer        |
| Zurü<br>ngsrof<br>Rotatio                                                                           | tation<br>nseinstellung<br>herungsrotation a<br>gende Methode zu<br>Von den fr<br>Smart Rec<br>Benutzerd                                                                                                    | Datensic<br>en<br>aktivieren ()<br>um Rotieren von Sich<br>ühesten Versionen<br>ycle ()<br>efinierte Aufbewahru                                                                                                    | herungs- <i>i</i><br>erungsversi                                                   | Assistent                                     | we                                  | iter               | Abbre              | echer        |
| Zurü<br>ngsrof<br>Rotatio<br>Sich<br>Folg                                                           | tation<br>nseinstellung<br>herungsrotation a<br>gende Methode zu<br>Von den fr<br>Smart Rec<br>Benutzerd<br>Einstellu                                                                                                    | Datensic<br>en<br>aktivieren ()<br>um Rotieren von Sich<br>ühesten Versionen<br>ycle ()<br>efinierte Aufbewahru<br>ungen                                                                                                    | herungs- <i>H</i><br>erungsversi                                                   | Assistent                                     | we                                  | iter               | Abbre              | echer        |
| Zurü<br>ngsrol<br>Rotatio<br>Sich<br>Folg<br>Die                                                    | tation<br>tation<br>onseinstellung<br>herungsrotation a<br>gende Methode zu<br>Von den fr<br>Smart Rec<br>Benutzerd<br>Einstellu<br>Rotation von Sic                                                                               | Datensic<br>en<br>aktivieren ()<br>um Rotieren von Sich<br>ühesten Versionen<br>ycle ()<br>efinierte Aufbewahru<br>ungen<br>herungsversionen wi                                                                                 | h <b>erungs-</b><br>erungsvers                                                     | Assistent<br>ionen verwe                      | we<br>nden                          | iter               | Abbre<br>g erfüllt | echer        |
| Zurü<br>ngsrof<br>Rotatio<br>Sich<br>Folg<br>Die<br>(die                                            | tation<br>tation<br>onseinstellung<br>herungsrotation a<br>gende Methode zu<br>Von den fr<br>Smart Rec<br>Benutzerd<br>Einstellu<br>Rotation von Sic<br>e neueste Sicheru                                                          | Datensic<br>en<br>aktivieren i<br>um Rotieren von Sich<br>ühesten Versionen<br>ycle i<br>efinierte Aufbewahru<br>ungen<br>herungsversionen wi<br>ungsversion ist ausge                                                          | herungs-/<br>erungsversing<br>rd aktiviert,<br>nommen)                             | Assistent<br>ionen verwei<br>wenn die fo      | We<br>nden                          | edingun            | Abbre<br>g erfüllt | echer        |
| Zurü<br>ngsrof                                                                                      | tation<br>tation<br>onseinstellung<br>herungsrotation a<br>gende Methode zu<br>Von den fr<br>Smart Rec<br>Benutzerd<br>Einstellu<br>Rotation von Sic<br>neueste Sicheru<br>Anzahl der Vers                                         | Datensic<br>en<br>aktivieren ()<br>um Rotieren von Sich<br>ühesten Versionen<br>ycle ()<br>efinierte Aufbewahru<br>ungen<br>herungsversionen wi<br>ungsversion ist ausge<br>sionen:                                             | herungs- <i>I</i><br>erungsvers<br>ng<br>rd aktiviert,<br>nommen)<br>256           | Assistent<br>ionen verwei<br>wenn die fo      | we<br>nden                          | edingun            | Abbra<br>g erfüllt | echer        |
| Zurü<br>ngsrof<br>Rotatio                                                                           | ick<br>tation<br>baseinstellung<br>herungsrotation a<br>gende Methode zu<br>Von den fr<br>Smart Rec<br>Benutzerd<br>Einstellu<br>Rotation von Sic<br>a neueste Sicheru<br>Anzahl der Vers<br>hend sehen Sie e<br>ngszeitplan und F | Datensic<br>en<br>aktivieren ()<br>um Rotieren von Sich<br>ühesten Versionen<br>ycle ()<br>efinierte Aufbewahru<br>ingen<br>herungsversionen wi<br>ingsversion ist ausge<br>sionen:<br>ein mögliches Ergebn<br>Rotationsschema: | herungs-<br>erungsvers<br>ng<br>rd aktiviert,<br>nommen)<br>256<br>is für die Au   | Assistent<br>ionen verwei<br>wenn die fo      | we<br>nden<br>Igende B              | edingun            | Abbre<br>g erfüllt | echer        |
| Zurü<br>ngsrof<br>Rotatio                                                                           | tation  tation  nseinstellung herungsrotation a gende Methode zu                                                                                                    | Datensic<br>en<br>aktivieren i<br>um Rotieren von Sich<br>ühesten Versionen<br>ycle i<br>efinierte Aufbewahru<br>ungen<br>herungsversionen wi<br>ungsversion ist ausge<br>sionen:<br>ein mögliches Ergebn<br>Rotationsschema:   | herungs-1<br>erungsversi<br>ng<br>rd aktiviert,<br>nommen)<br>256<br>is für die Au | Assistent<br>ionen verwei<br>wenn die fo      | we<br>nden<br>Igende Br             | edingun            | Abbra<br>g erfüllt | echer<br>ist |
| Zurü<br>ngsrof<br>Rotatio<br>Sich<br>Folg<br>Die<br>(die<br>Nachste<br>Sicherur<br>9 Mor<br>C ()OOC | tation  tation  nseinstellung herungsrotation a gende Methode zu  von den fr Smart Rec Benutzerd Einstellu Rotation von Sic a neueste Sicheru Anzahl der Vers thend sehen Sie e ngszeitplan und F nate früher x00000000000         | Datensic<br>en<br>aktivieren î<br>um Rotieren von Sich<br>ühesten Versionen<br>ycle î<br>efinierte Aufbewahru<br>ingen<br>herungsversionen wi<br>ingsversion ist ausge<br>sionen:<br>ein mögliches Ergebn<br>Rotationsschema:   | herungs-<br>erungsvers<br>ng<br>rd aktiviert,<br>nommen)<br>256<br>is für die Au   | Assistent ionen verwei wenn die fo fbewahrung | we<br>nden<br>Igende Br<br>von Sich | edingun<br>erunger | Abbra<br>g erfüllt | ist<br>Ihree |